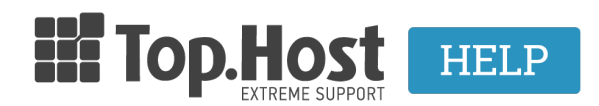

<u>Knowledgebase</u> > <u>cPanel / WHM</u> > <u>How to create a CSR on cPanel 11?</u>

## How to create a CSR on cPanel 11?

- 2021-08-28 - cPanel / WHM

Για να δημιουργήσετε το CSR (Certificate Signing Requests) στο cPanel 11, ακολουθήστε τα παρακάτω βήματα:

1. Κάντε κλικ στην επιλογή SSL/TLS Manager

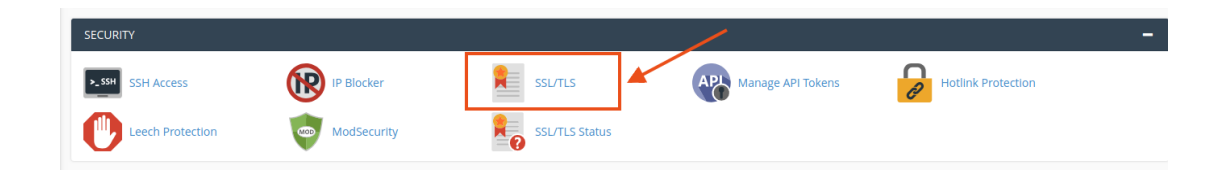

2 . Στη συνέχεια επιλέξτε Certificate Signing Request (CSR) κάντε κλικ στο Generate, view, or delete SSL certificate requests.

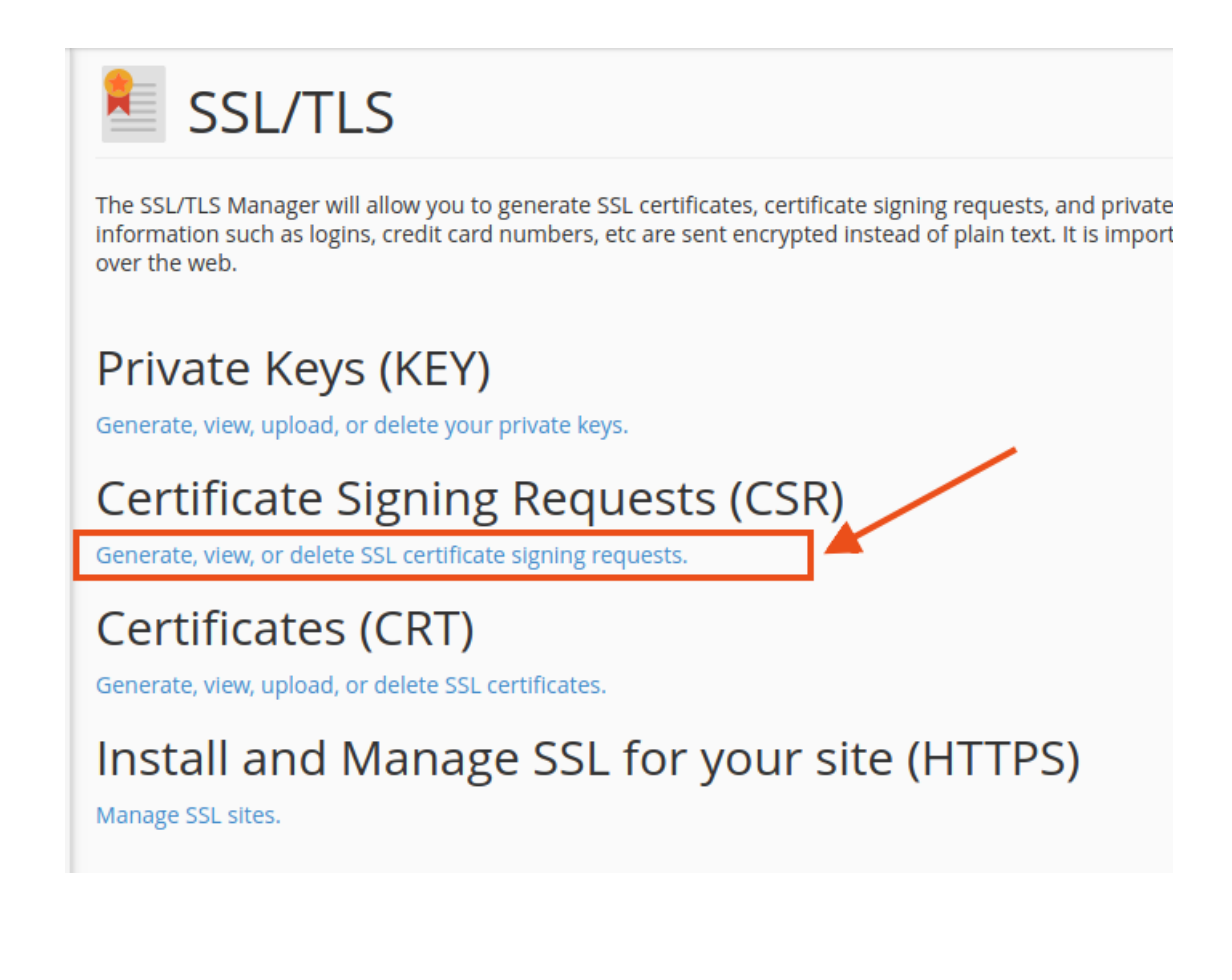

 Χρησιμοποιώντας το Υπόμνημα CSR, συμπληρώστε τη φόρμα Δημιουργίας νέου πιστοποιητικού υπογραφής πιστοποιητικού.

| SSL Certificate                                                                                                    | e Signing Request                                                                                                    | rtificate Signing Request form                                                    |
|----------------------------------------------------------------------------------------------------|----------------------------------------------------------------------------------------------------|-----------------------------------------------------------------------------------|
| Certificate Sig                                                                                                    | ning Requests on Serve                                                                                                    | r                                                                                 |
| Domains                                                                                                    | Created (UTC)                                                                                                    | Description                                                                       |
| www                                                                                                    | 9/22/17                                                                                                    | www.                                                                              |
| Generate a Ne                                                                                                    | ew Certificate Signing Re                                                                                                    | equest (CSR)                                                                      |
| Use this form to generate a ne<br>information in the form below                                                                   | ew certificate signing request for your domain. You<br>. Check with the CA's CSR requirements for the Apa                                                                                                    | r SSL certificate authority (CA<br>ache web server.                               |
| Επιλέξτε αλγο<br>Key*                                                                                                    | όριθμο κρυπτογράφησης                                                                                                    |                                                                                   |
| Generate a new 2,048 bit ke                                                                                                    | ey.                                                                                                    | •                                                                                 |
| Domains *                                                                                                    |                                                                                                    |                                                                                   |
| Συμπληρώστε                                                                                                    | : το όνομα του Domain σας                                                                                                    |                                                                                   |
| Provide the <u>FODN</u> s that you an<br>asterisk in a domain name in t<br>multiple-domain certificates (s<br>wildcard domains.   | e trying to secure, one per line. You may use a wild<br>the form: *. <i>example.com</i> . NOTE: Many <u>CAS</u> charge a<br>sometimes called " <u>UCC</u> S" or " <u>SAN</u> certificates") and c                          | lcard domain by adding an<br>i higher price to issue<br>iertificates that include |
| City*                                                                                                    |                                                                                                    |                                                                                   |
| Συμπληρώστε το όνο                                                                                                    | ομα της πόλης                                                                                                    | ۱.                                                                                |
| State*<br>Συμπληρώστε το όνο<br>Provide the complete name fo                                                                      | <b>ρμα της πολιτείας</b><br>r the state or province. Do not use abbreviations.                                                                                                    |                                                                                   |
| Country*                                                                                                    |                                                                                                    |                                                                                   |
| GR (Greece) ETTINEQTE T                                                                                                    | η χωρα                                                                                                    | •                                                                                 |
| choose the country of origin i                                                                                                    | or the certificate's company.                                                                                                    |                                                                                   |
| Company*                                                                                                    |                                                                                                    |                                                                                   |
| Provide the legally-registered r<br>a period or comma, check with<br>Company Division                                             | name for your business. If your company name inc<br>h your certificate authority to confirm that they are                                                                                                    | cludes symbols other than<br>acceptable.                                          |
|                                                                                                    |                                                                                                    |                                                                                   |
| Provide the name of the division that a period or comma, check                                                                    | on or group within the above company. If the divis<br>k with your certificate authority to confirm that the                                                                                                    | ion includes symbols other<br>ey are acceptable.                                  |
| <sub>Email</sub> *To email είναι π)                                                                                               | λέον υποχρεωτικό πεδίο για την έκδ                                                                                                    | οση πιστοποιητικού                                                                |
| info@ Συμπληρο                                                                                                    | ώστε το email                                                                                                    |                                                                                   |
| Provide a valid email address v                                                                                                   | where you can be contacted for verification of dom                                                                                                    | nain ownership.                                                                   |
| Passphrase                                                                                                    |                                                                                                    | ®                                                                                 |
| Some certificate authorities m<br>CSR passphrase to confirm the<br>communicate. CSR passphrase<br>will share this passphrase with | ay require CSRs to have a passphrase. The certific<br>e identity of the person or organization with whom<br>es are stored <b>unencrypted</b> in the CSR. Because of<br>h a third party, do not use an important password i | ate authority can use a<br>i you wish to<br>this, and also because you<br>here.   |
| Description                                                                                                    |                                                                                                    |                                                                                   |
|                                                                                                    |                                                                                                    |                                                                                   |

Generate

3. Κάντε κλικ στο κουμπί Δημιουργία (Generate), για να δημιουργήσετε το νέο CSR.

4. Το cPanel σας εμφανίζει το CSR, όπως επισημαίνεται στο κόκκινο πλαίσιο, όπου φαίνεται ένα παράδειγμα εμφάνισης του CSR σας. (Αυτό είναι μόνο ένα παράδειγμα και δεν μπορεί να χρησιμοποιηθεί για τη δημιουργία του πιστοποιητικού SSL.)

| SSL/TLS                                                                                                    |  |  |
|----------------------------------------------------------------------------------------------------|--|--|
| Generated Certificate Signing Request                                                                                                    |  |  |
| The Certificate Signing Request for "vida.gr" has been generated and saved in your user directory. To to the Certificate Authority. Follow the instructions provided by your Certificate Authority. |  |  |
| Domain:                                                                                                    |  |  |
| Description:                                                                                                    |  |  |
| Encoded Certificate Signing Request:                                                                                                    |  |  |
| BEGIN CERTIFICATE REQUEST                                                                                                    |  |  |
|                                                                                                    |  |  |
|                                                                                                    |  |  |
|                                                                                                    |  |  |
| END CERTIFICATE REQUEST                                                                                                    |  |  |

5. Αποθηκεύστε ένα αντίγραφο του CSR σας. Το CSR θα χρειαστεί κατά τη διαδικασία online παραγγελίας. Θα σας ζητηθεί να το αντιγράψετε και να το επικολλήσετε σε ένα ειδικό πλαίσιο CSR.